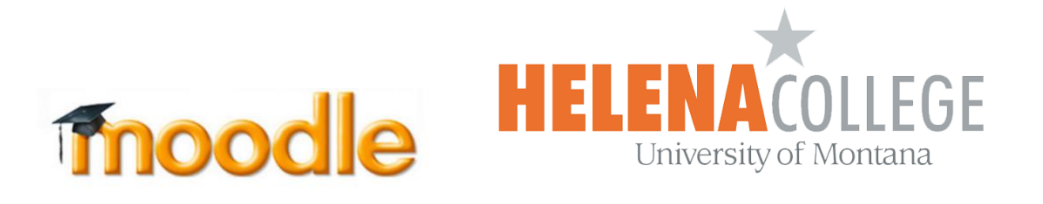

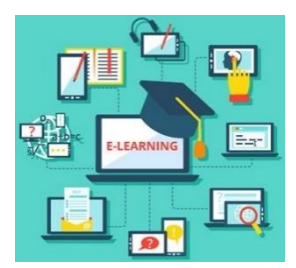

## **Instructions for Importing Courses**

\*To be able to import courses, instructors must have a teacher role in both courses AND if both courses are still in their Moodle (i.e. the courses haven't been removed yet from their Moodle).

(1) Select "Import" in the "Administration" block (the "Gear" icon):

| ſ                 | My Courses 🔔 🔯  |  |  |  |
|-------------------|-----------------|--|--|--|
|                   | ~ Course        |  |  |  |
|                   | administration  |  |  |  |
|                   | 🚓 Edit settings |  |  |  |
|                   | Course          |  |  |  |
|                   | completion      |  |  |  |
|                   | > Users         |  |  |  |
|                   | ▼ Filters       |  |  |  |
| > Reports         |                 |  |  |  |
| 🚓 Gradebook setup |                 |  |  |  |
|                   | > Badges        |  |  |  |
|                   | Backup          |  |  |  |
|                   |                 |  |  |  |
|                   | 1 Import        |  |  |  |
|                   | → Publish       |  |  |  |
|                   | ← Reset         |  |  |  |

(2) Search and select the course to import materials from, then click "**Continue**". (<u>Note</u>: The best way to search for a course is to type in its CRN number.)

|                 |                   | Find a course to import data from                             | n:                                                      |
|-----------------|-------------------|---------------------------------------------------------------|---------------------------------------------------------|
| Select a course | More              | e than 10 courses found, showing first 10 results             |                                                         |
|                 | Course short name |                                                               | Course full name                                        |
|                 | 0                 | HelenaCollegeMoodle                                           | HelenaCollegeMoodle                                     |
|                 | 0                 | Advis.100-0-Haughee Advising                                  | Advis-100-0-Haughee Advising                            |
|                 | 0                 | Advis.100-0-Munn Advising                                     | Advis-100-O-Munn Advising                               |
|                 | 0                 | RISE course template from Natalie Peeterse                    | RISE course template from Natalie Peeterse              |
|                 | 0                 | CNA Course Template from Natalie Peeterse                     | CNA Course Template from Natalie Peeterse               |
|                 | 0                 | CRRN Instructional Course                                     | CRRN Instructional Course                               |
|                 | 0                 | CE291-Searching, selecting and citing course SSCC-3201-201350 | CE291-Searching selecting and citing course SSCC-201330 |
|                 | 0                 | Home Repair for Women                                         | Light Home Repair for Women                             |
|                 | 0                 | Call Center Basics                                            | Call Center Basics                                      |
|                 | 0                 | Due Process                                                   | Due Process                                             |
|                 |                   | There are too many results, ente                              | r a more specific search.                               |
|                 |                   | Search                                                        |                                                         |
|                 | Co                | ntinue                                                        |                                                         |

(3) Select what course materials you want to import and follow the steps shown on the screen, click "**Next**" button to go the next step, until "**Step 6 Complete**".

Or you can "**Jump to final step**".

| . Course selection ▶ 2. Initial settings ▶ 3. Schema settings ▶ 4. Confirmation and review ▶ 5.<br>erform import ▶ 6. Complete |  |  |  |  |  |
|----------------------------------------------------------------------------------------------------|--|--|--|--|--|
| Backup settings Include activities and resources                                                                               |  |  |  |  |  |
| Include blocks                                                                                                    |  |  |  |  |  |
| ✓ Include filters                                                                                                    |  |  |  |  |  |
| Include calendar events                                                                                                    |  |  |  |  |  |
| ✓ Include question bank                                                                                                    |  |  |  |  |  |
| ✓ Include groups and groupings                                                                                                 |  |  |  |  |  |
| ✓ Include competencies                                                                                                    |  |  |  |  |  |
| Personalized Learning Designer Settings                                                                                        |  |  |  |  |  |
| Jump to final step     Cancel     Next                                                                                         |  |  |  |  |  |